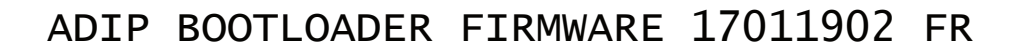

Il est fortement recommandé de préparer, avant de commencer, ce qui est décrit à continuation:

S'assurer que l'antivirus et coupe-feux sont bien désactivés. Utiliser l'application **tftpd32.exe**, ainsi que le firmware de mise à jour XXXXX.ipl.

| Lancer | tftpd32. | exe |
|--------|----------|-----|
|--------|----------|-----|

| 🏘 Tftpd32 by P                                              | h. Jounin           | _          |          | ×      |  |  |
|-------------------------------------------------------------|---------------------|------------|----------|--------|--|--|
| Current Directory                                           | C:VADIP + Webserver |            | ▼ Br     | owse   |  |  |
| Server interfaces                                           | 127.0.0.1           | Software L | ▼ Sh     | ow Dir |  |  |
| Tftp Serve Tftp Client DHCP server Syslog server Log viewer |                     |            |          |        |  |  |
| peer                                                        | file                | start time | progress |        |  |  |
|                                                             |                     |            |          |        |  |  |
|                                                             |                     |            |          |        |  |  |
|                                                             |                     |            |          |        |  |  |
|                                                             |                     |            |          |        |  |  |
|                                                             |                     |            |          |        |  |  |
|                                                             |                     |            |          |        |  |  |
| <                                                           |                     |            |          | >      |  |  |
| About                                                       | Settings            | 5          | Help     |        |  |  |

Sélectionner Tftp Client, puis mettre l'adresse 192.168.1.AAA (AAA est l'adresse du dispositif, mais s'il ne répond pas, utiliser l'adresse AAA=61) et le port fixe 69. Indiguer sur Local File, la localisation du fichier XXXXX.ipl *(sur l'exemple; ADIP\_1\_1\_E.ipl).* 

Indiquer sur Local File, la localisation du fichier XXXXX.ipl *(sur l'exemple; ADIP\_1\_1\_E.ipl)* Indiquer sur Block Size, la valeur fixe **512**.

| 🏘 Tftpd32 by P                                               | h. Jounin                 | -           |          |  |
|--------------------------------------------------------------|---------------------------|-------------|----------|--|
| Current Directory                                            | C:\Users \AppData\Local   | -           | Browse   |  |
| Server interfaces                                            | 127.0.0.1 S               | oftware L 💌 | Show Dir |  |
| Tftp Server Tftp Client DHCP server Syslog server Log viewer |                           |             |          |  |
| Host 192.16                                                  | 8.1.61                    | Port 69     |          |  |
| Local File                                                   | ers\Desktop\ADIP_1_1_E.ip | bl          |          |  |
| Remote File                                                  |                           |             |          |  |
| Block Size                                                   | 512 💌                     |             |          |  |
|                                                              | Get Put                   | Break       |          |  |
|                                                              |                           |             |          |  |
| About                                                        | Settings                  |             | Help     |  |

Entrer dans le menu Effacer, cliquer sur ACTUALISER FIRMWARE (BOOTLOADER) de l'ADIP Puis cliquer sur CONFIRMER ACTUALISATION FIRMWARE (BOOTLOADER) pour vraiment lancer la procédure d'actualisation du firmware.

igstarrow On dispose seulement de 12 secondes pour cliquer sur Put et commencer vraiment le bootloader 🖉